## Asahi KASEI

## Autodesk Moldflowにおける旭化成材料データの選択方法

- Moldflow タスクビュー内「一般 PP:一般の既定」をダブルクリック 「材料の選択」をクリック)
- ② 材料の選択画面が開いたら、「特定の材料:」にチェックをつけて、「メーカー」より 「Asahi Kasei Corporation」を選択

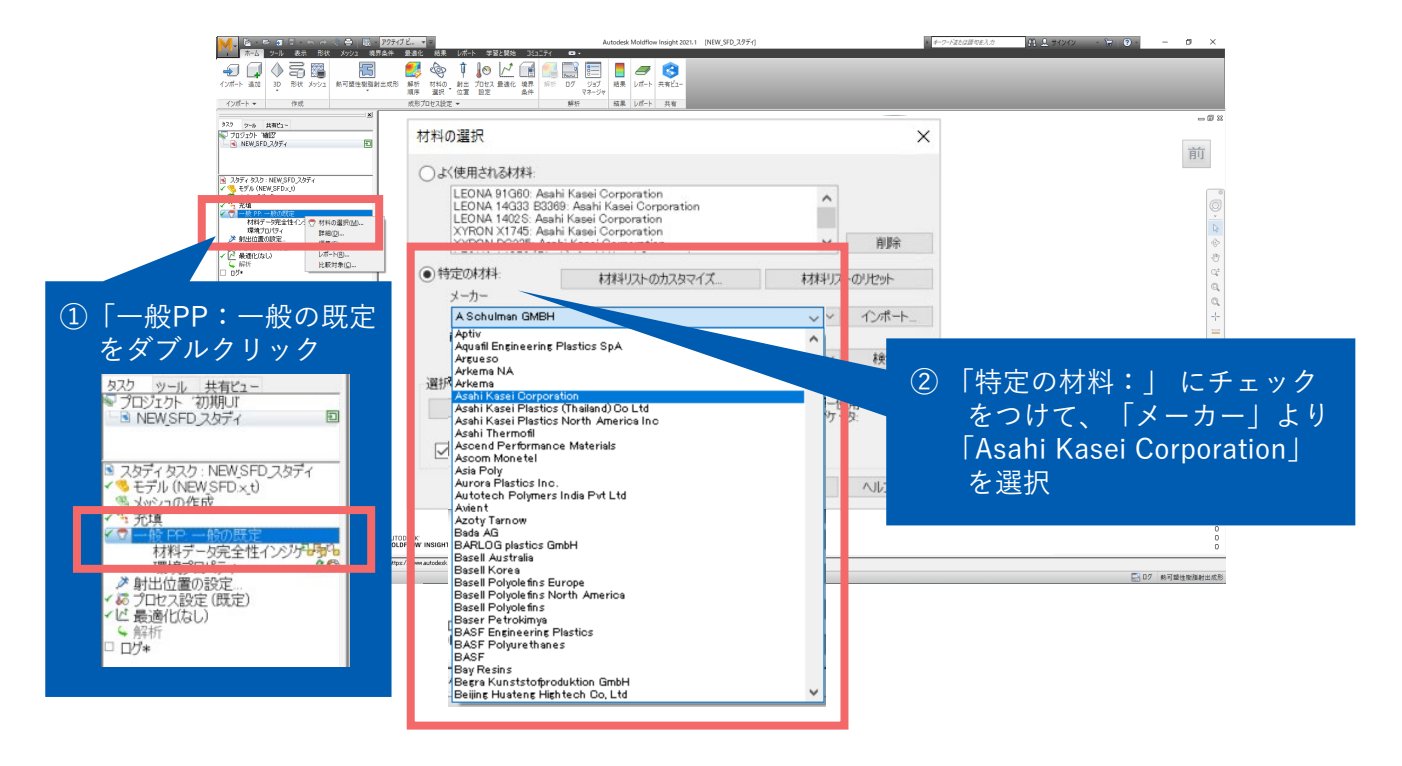

③ 「商品名」から所望の材料を選択(ここではLeona 1402Sを選択)して最下部のOKを押す

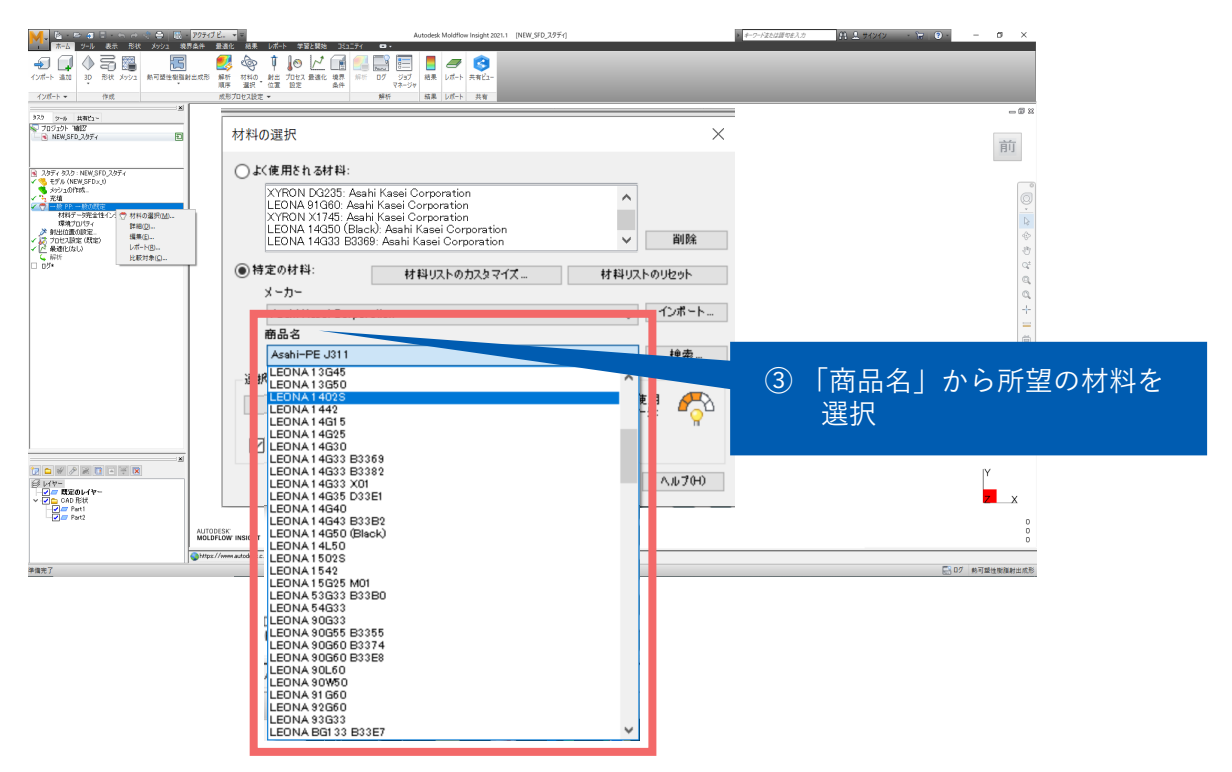

© Asahi Kasei Corporation. All rights reserved.